# Что делать, если ваш аккаунт портале Mail.ru взломали

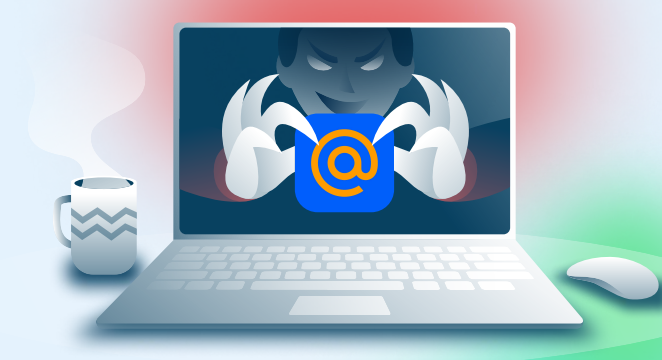

## При подозрении на взлом учётной записи Mail.ru необходимо:

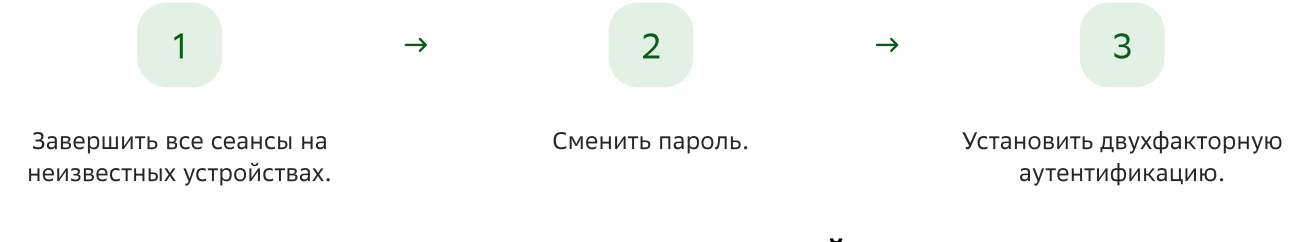

### Как завершить все сеансы на неизвестных устройствах

#### Web-версия

Авторизоваться на сайте https://id.mail.ru Нажать на «Безопасность». 1 2 Нажать на «Устройства и приложения». Навести курсор на «Неизвестные устройства» и 3 4 нажать «Выйти». Главная Доступ к аккаунту и история действий Личные данные 🕽 Устройства и приложения > Браузеры, устройства и приложения, с которых вошли в ваш аккаунт Контакты и адреса Внешние сервисы Безопасность > Сервисы, в которые вы вошли с помощью аккаунта Mail.ru Помошь -> Остория действий > Вход с нового устройства, смена пароля, добавление номера и так далее Все настройки -> Мобильное приложение В правом нижнем углу нажать на «Аккаунт». Нажать на «Безопасность». 1 2 Нажать на «Устройства и приложения». Если есть неизвестные устройства – нажать на 3 4 «Выйти».

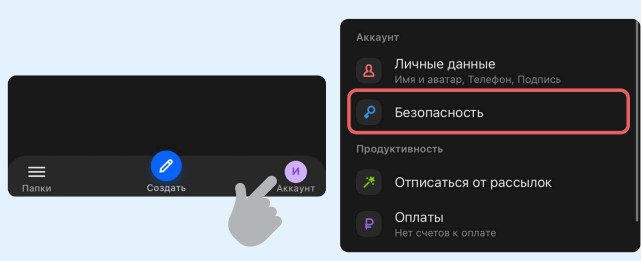

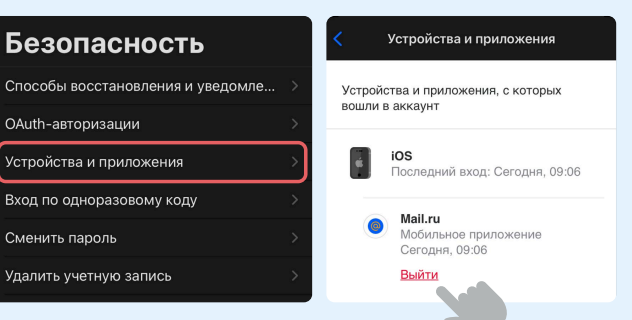

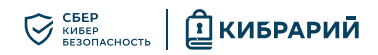

#### Как сменить пароль

#### Web-версия

- 1 Авторизоваться на сайте https://id.mail.ru
- 3 Нажать на «Пароль».

- 2 Нажать на «Безопасность».
- 4 Ввести текущий пароль, ввести новый пароль, повторно ввести новый пароль, нажать на «Изменить пароль».

| Пичные данные<br>Контакты и адреса<br>Безопасность<br>Помощь →<br>Все настройки →                                                                                                    | Главная           |   |                                                                                                    | Изменение пароля                                                                                                    |
|----------------------------------------------------------------------------------------------------|-------------------|---|----------------------------------------------------------------------------------------------------|----------------------------------------------------------------------------------------------------|
| Контакты и адреса<br>Безопасность<br>Помощь →<br>Все настройки →                                                                                                    | Личные данные     |   | Crocoobi Bxoga                                                                                                    | После изменения пароля произойдёт выход из<br>аккаунта на всех устройствах, сайтах и<br>приложениях, где вошли с текущим паролем |
| Безопасность<br>Помощь →<br>Все настройки →                                                                                                    | Контакты и адреса | l | чнова парша не пародава, полављун с огучанные сукав, циррах силована<br>и олизопа. Подробне<br>Паропи для внешних приложений                                             | Текущий пароль                                                                                                    |
| Томощь → Вас спошь Factor (спошь Factor), про спошь и транации трански трански при транации трански при транации трански при транации трански при транации трански при транации трански при транации трански при транации трански при транации трански при транации трански при транации при транации при тран | Безопасность      |   | Tapponu prv excepa e aexapyrr vepes ICO v novrotexe npunovenum: Microsoft     Outook, Thunderbird u ppyrve. Nappodwee     Spectroporetake knocku                         | Новый пароль                                                                                                    |
| астройки →                                                                                                    | щь →              |   | Brog c noweque Face ID, ornevative namula visit Touch ID, USB-, NFC- visit BLE-ayternidevatope. Toggodeve                                                                | Сгенерировать пароль<br>Новый пароль ещё раз                                                                                     |
|                                                                                                    | настройки →       |   | Пре водоткрыти у статиринацира<br>Пре водот Курете водства порти. и код партверждение. Мы отправии код<br>по СМС, или вы получите его в специальном приложник. Подообнее |                                                                                                    |

#### Мобильное приложение

- 1 Нажать на «Аккаунт» в правом нижнем углу.
- 3 Нажать на «Сменить пароль».

- 2 Перейти на вкладку «Безопасность».
- 4 Ввести текущий пароль, ввести новый пароль, повторно ввести новый пароль, нажать «Изменить пароль».

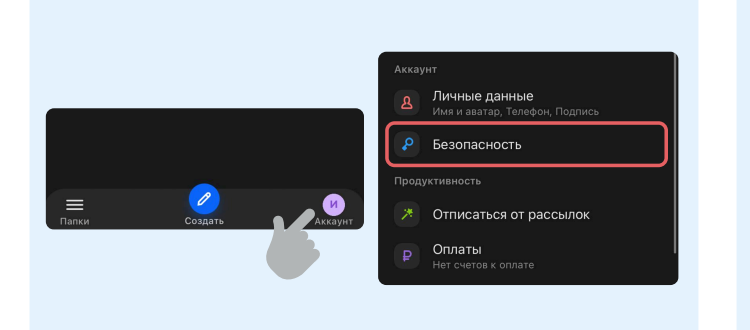

|                                   | тазад тэменение пароля                                                                                                    |
|-----------------------------------|----------------------------------------------------------------------------------------------------|
| Безопасность                      | После изменения пароля произойдёт<br>выход из аккаунта на всех устройствах<br>сайтах и приложениях, где вошли с<br>текущим паролем |
| Способы восстановления и уведомле | > Текущий пароль                                                                                                    |
| OAuth-авторизации                 | >                                                                                                    |
| Устройства и приложения           | Новый пароль                                                                                                    |
| Вход по одноразовому коду         | Сгенерировать пароль                                                                                                    |
| Сменить пароль                    |                                                                                                    |
| Удалить учетную запись            | У Изменить пароль                                                                                                    |
|                                   | Отменить                                                                                                    |

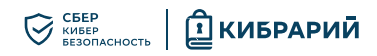

## Как установить двухфакторную аутентификацию

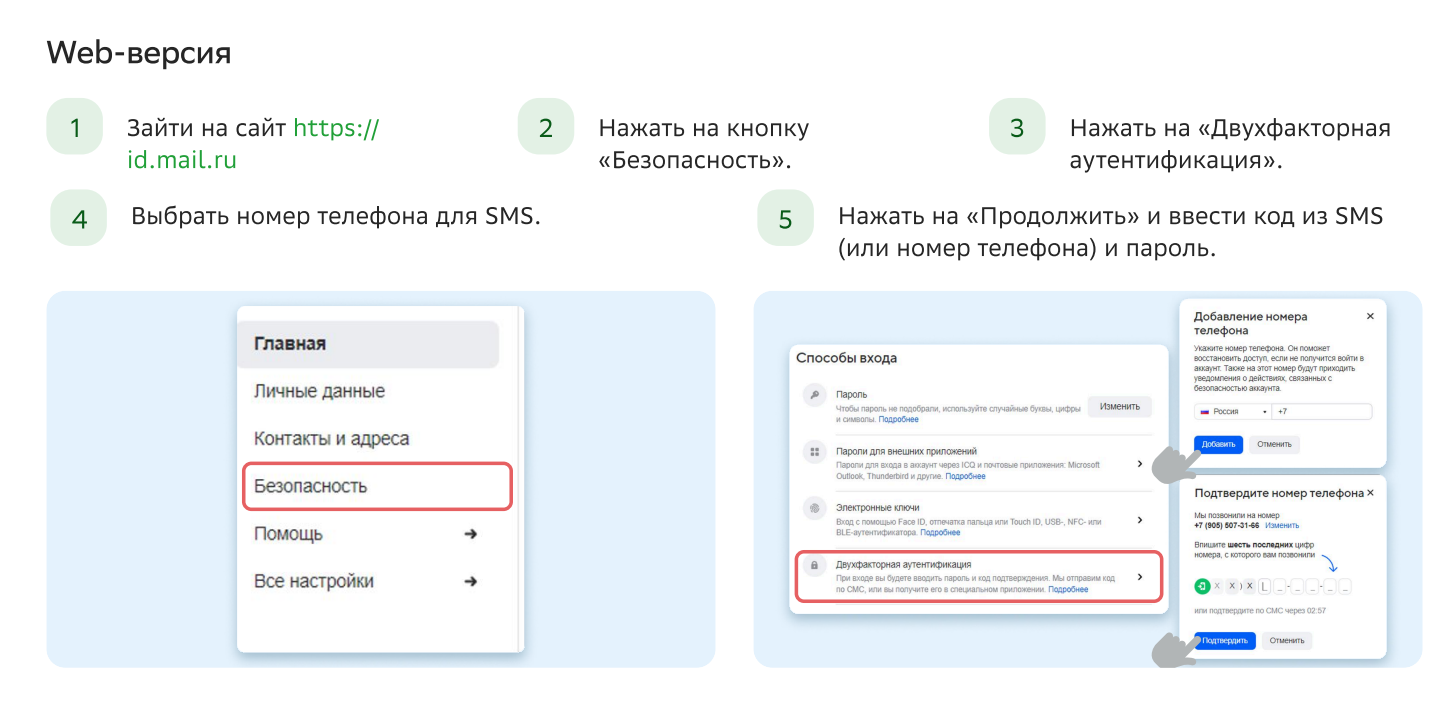

#### Мобильное приложение

• В приложении «Почта Mail.ru» установить двухфакторную аутентификацию нельзя.

### Что изучить ещё

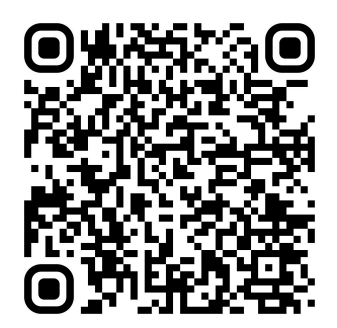

Узнайте больше о безопасности в социальных сетях

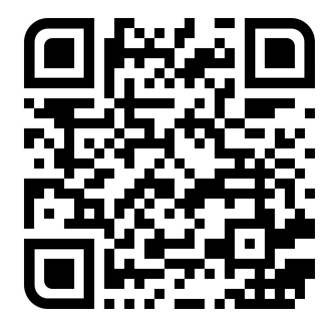

Больше информации — в библиотеке знаний по кибербезопасности «Кибрарий»